## **Account Groups How-to Guide**

Account Groups is a new product designed to help you group together, organize and access multiple Facebook Ad accounts simultaneously, to make it easier and faster to manage your Facebook Ads experience.

#### This guide walks through step-by-step instructions to create and edit Account Groups:

- **1** Group a set of accounts together under a group name (including adding/removing accounts from a group)
- 2 Grant / revoke user permissions for an entire group
- 3 Accept account invites to join a group
- 4 Select groups in the Ads Manager account list

# **1** Group a set of accounts together under a group name (including adding/removing accounts from a group)

Grouping a set of accounts together lets you view all the accounts from one view in Ads Manager and enables multiple users to access the accounts simultaneously.

- **1.1** Log in to your Facebook Ads account and click on the "Account Groups" tab in the left side of accounts page (www.facebook.com/ads/manage/accounts.php) \*.
- **1.2** Click on the "Create a Group" button, enter a name and then click "Ok".

| Ads and Pages                                                                                        | Account groups settings                                                                                                    | + Create a G      | roup   |
|----------------------------------------------------------------------------------------------------|----------------------------------------------------------------------------------------------------|-------------------|--------|
| Account<br>Frank Hastings  Frank Ads<br>Campaigns & Ads<br>Pages<br>Insights<br>Feorts<br>Difference | From September 2010, Facebook's European headquarters in Ireland will become the primary seller of Facebook Advects for some advertisers. As part of this, Facebook Advects for some advertisers. As part of this, Facebook Advects for some advectisers. As part of this, Facebook Advects for some advectisers. As part of this, Facebook Advects for some advectisers. As part of the part of the part of the part of the part of t | ok needs to ensur | e<br>× |
| Settings Account groups Bulk uploader                                                                | Josef's Campaign This group contains 3 users and 2 accounts.                                                                                                    |                   | ×      |
| Search your adverts                                                                                  | Frank Test 1<br>This group contains 3 users and 3 accounts.                                                                                                    |                   | ×      |

\* Please note: If you only have one ad account associated to your login, you will be taken to the campaigns.php page instead of the accounts.php page and will not be able to see the "Account Group" tab. In this case you will need to access the product directly via the following link: www.facebook.com/ads/manage/groups.php **1.3** To ad an account to the group, select your existing managed accounts from the "My account" drop down tab and/or enter the account IDs directly into the "Add Account" field and then click "Add Account".

| Ads and Pages                                       | Group settings: Frank Test 1                                                                                                    |
|-----------------------------------------------------|----------------------------------------------------------------------------------------------------|
| count<br>ank Hastings 💌                             | From Systember 2010, Facebook's European headquaters in Ireland will become the primary seller of Facebook Adverts for some advertisers. As part of this, Facebook needs to ensure your tax information is correct in order to properly determine the application of hish Value Added Tax (VAT').<br>Prease take a moment to update your VAT information. |
| Campaigns & Ads<br>Pages                            | Group name: Frank Test 3                                                                                                    |
| Insights<br>Reports<br>Billing<br>Settings          | Ad Accounts III My Accourt v 1234567 Add Account                                                                                                    |
| Creative library<br>Account groups<br>Bulk uploader | User Permissions: Frank Hastings Administrator                                                                                                    |
| Learn More                                          | Type the name of a friend or an email address Administrator V Add User                                                                                                    |

- **1.4** To grant permission to another user, type the name of a friend and/or an email address into the "User Permissions" field and click "Add User". If the email address is associated with that person's user profile, it will grant that profile permission. If the email is not associated with that person's user profile or business account, you should contact your Facebook rep, so they can create a new business account for this email address.
- **1.5** To save the changes click on the "Back to group settings" button in the top right hand corner of the Page.

| Ads and Pages                                       | Group settings: Test Group 3                                                                                                    | + Back to group settings Delete Group           |
|-----------------------------------------------------|----------------------------------------------------------------------------------------------------|-------------------------------------------------|
| count<br>ank Hastings 💌                             | From September 2010, Facebook's European headquarters in Ireland will become the primary seller of Facebook Adverts for some advertisers. As part of this, Facebook needs to ensure your tax information is correct in order to properly determine the application Please take a moment to update your 'AT information. | of Irish Value Added Tax ("VAT").               |
| Campaigns & Ads<br>Pages                            | Group name: Test Group 3                                                                                                    |                                                 |
| Reports<br>Billing<br>Settings                      | Ad Accounts: 1234567                                                                                                    | ×                                               |
| Creative library<br>Account groups<br>Bulk uploader | 2345678                                                                                                    | 2                                               |
| Learn More<br>Search your adverts                   | III My Accourt v Enter an Account ID Add Account                                                                                                    |                                                 |
|                                                     | User Permissions: Frank Hastings                                                                                                    | ,                                               |
|                                                     | emailuser1@examplebusines.com Administrator V Add User                                                                                                    |                                                 |
|                                                     | Facebook © 2011 - English (UK) Reports only About - Advertising - Create a Pa                                                                                                    | ge - Developers - Careers - Privacy - Terms - F |

#### 2 Grant / revoke user permissions for an existing group

- **2.1** Log in to your Facebook Ads account and click on the "Account Groups" tab on your accounts page (www.facebook.com/ads/manage/accounts.php).
- 2.2 Select the Group which you would like to edit.
- **2.3** To grant permission to another user, type the name of a friend and/or an email address into the "User Permissions" field and click "Add User". If the email address is associated with that person's user profile, it will grant that profile permission. If the email is not associated with that person's user profile or business account, you should contact your Facebook rep, so they can create a new business account for this email address.
- **2.4** To remove a user from the group click on the cross next to the user.

| cebook II. III III                  | Search Q                                                                                                    | Home Profile Account                                                                                                    |
|-------------------------------------|----------------------------------------------------------------------------------------------------|----------------------------------------------------------------------------------------------------|
| Ads and Pages                       | Group settings: JosePs Campaign                                                                                                    | • Back to group settings Delete Group                                                                                          |
| count<br>ank Hastings 🔻             | From September 2010, Facebook's European headquarters in Ireland will become the primary seller of Facebook Adverts for some advertisers. As part of this, Facebook nee<br>Please take a moment to update your VAT information. | eds to ensure your tax information is correct in order to properly determine the application of Irish Value Added Tax ("VAT"). |
| Campaigns & Ads<br>Pages            | Group name: Test Group 3                                                                                                    |                                                                                                    |
| Reports<br>Billing<br>Settings      | Ad Accounts: 1234567                                                                                                    |                                                                                                    |
| Account groups Bulk uploader        | 2345678                                                                                                    |                                                                                                    |
| 8 Learn More<br>Search your adverts | III My Account v Enter an Account ID Add Account                                                                                                    |                                                                                                    |
|                                     | User Permissions                                                                                                    |                                                                                                    |
|                                     | Kapira Attia                                                                                                    |                                                                                                    |
|                                     | Josef Skala<br>Administrator                                                                                                    |                                                                                                    |
|                                     | Type the name of a friend or an email address Administrator v Add User                                                                                                    |                                                                                                    |
|                                     | Excelored @ 2011. English dW                                                                                                    | About - Advertising - Create a Page - Developers - Careers - Privacy - Terms -                                                 |

#### 3 Accept account invites to join a group

- **3.1** As the admin of the group, add the Account ID you wish to invite to the group in the "Add Account" field.
- **3.2** Once invited, the account will be in "pending" status and will be inaccessible until the owner of the account approves the group invite.

| oup Settings:    | East Region                                                            | Back to Group Settings Delete G |
|------------------|------------------------------------------------------------------------|---------------------------------|
| Group Name:      | East Region                                                            |                                 |
| Ad Accounts:     | 102075629879125<br>Pending                                             |                                 |
|                  | Image: My Accounts     Image: Enter an Account ID                      |                                 |
| ser Permissions: | roccokyle@tfbnw.net<br>Administrator                                   |                                 |
|                  | Type the name of a friend or an email address Administrator V Add User |                                 |

- **3.3** The owner of the account being invited logs in and accesses the 'Account Groups' tab through the lef-hand nav.
- **3.4** The owner will see a notification that the account has been invited to join the group, and the owner can choose to confirm or ignore the invite.
- **3.5** Once the invite is confirmed, the account will be accessible to anyone who has access to that particular group.

| Account Groups Settings                                                                                       | + Create a Group |
|----------------------------------------------------------------------------------------------------|------------------|
| Your Ad Account ID 102075629879125 has been invited to Join Account Group "East Region" ID (122039507876065). | + Confirm Ignore |
| This group contains 3 users and 3 accounts.                                                                   |                  |
|                                                                                                    |                  |
|                                                                                                    |                  |

### 4 Select groups in the Ads Manager account list

- **4.1** Log in to your Facebook Ads account and navigate to the accounts page (www.facebook.com/ads/manage/accounts.php).
- **4.2** Click on the "All accounts" drop down menu to see a list of groups and accounts you have access to.
- **4.3** Click on a group from the drop down menu to view all the accounts associated to that group selected.

| Adverts and pages AI                                                                                                | l accounts                                                                      |                                                                                                    |                                       |                                               |                                     |                       |                                     |              |
|----------------------------------------------------------------------------------------------------|---------------------------------------------------------------------------------|----------------------------------------------------------------------------------------------------|---------------------------------------|-----------------------------------------------|-------------------------------------|-----------------------|-------------------------------------|--------------|
| East Region                                                                                                    | rom September 2010, Factorium September 2010, Factorium tax information is corr | ebook's European headquarters in<br>ect in order to properly determin<br>date your VAT information. | n Ireland will become the application | ome the primary selle<br>of Irish Value Added | r of Facebook Adver<br>Tax ("VAT"). | ts for some advertise | rs. As part of this, Facebook needs | to ensure    |
| Test Group 2                                                                                                    |                                                                                 |                                                                                                    |                                       |                                               |                                     |                       |                                     |              |
| Test Group 1                                                                                                    | tats 🔻 Active                                                                   | ▼ Full report                                                                                       |                                       |                                               |                                     |                       | 6 results                           | •            |
| Test Group 3                                                                                                    |                                                                                 |                                                                                                    |                                       |                                               |                                     |                       |                                     |              |
| Serhad's Campaign                                                                                                   |                                                                                 | ID ?                                                                                                | Status ?                              | Credit used ?                                 | Credit left ?                       | Spend cap ?           | Spend cap remaining?                | Spent?       |
| 11111111 (Josef EUR Pacific, EUR)                                                                                   | ngs                                                                             | 22222222                                                                                            |                                       | \$0.00                                        | \$0.00                              | \$845.00              | \$0.00                              | \$1,443.77   |
| 22222222 (Frank Hastings, USD)                                                                                      | 150                                                                             | 4444444                                                                                             | Þ                                     | TL0.00                                        | TL0.00                              | TL0.00                | TL0.00                              | TL105.68     |
| 33333333 (Bill Addison's Account, L                                                                                 | i's Account                                                                     | 3333333                                                                                             | •                                     | \$0.00                                        | \$0.00                              | \$0.00                | \$0.00                              | \$177,555.13 |
| 55555555 (Edward Collins, USD)                                                                                      | lins                                                                            | 666666666666666                                                                                     |                                       | \$0.00                                        | \$0.00                              | \$0.00                | \$0.00                              | \$0.00       |
| 66666666666666666666666666666666666666                                                                              | USD) lins                                                                       | 5555555                                                                                             |                                       | \$78.14                                       | \$88.86                             | \$100.00              | \$0.00                              | \$282.25     |
| Jo                                                                                                    | sef EUR Pacific                                                                 | 11111111                                                                                            |                                       | €0.00                                         | €0.00                               | €0.00                 | €0.00                               | €2,398.11    |
| How do I give another<br>advertiser access to my<br>account?<br>Can I change the default<br>view in my Ads Manager? |                                                                                 |                                                                                                    |                                       |                                               |                                     |                       | 6 results                           | < ▶          |